## Derste Gezinme ve Ders Ayarları

## Ders Ana Sayfasını Öğretmen Olarak Nasıl Kullanırım?

Bir derse eğitmen olarak kaydolduysanız, Ders Ana Sayfası, öğrenenlerin dersi açtıklarında gördükleri ilk sayfadır. Ana Sayfa ayrıca öğrenenlerin ders içerisinde nasıl gezinebileceklerini anlamalarına yardımcı olur. Giriş Sayfasını, öğrenenleriniz için belirli bir iş akışı oluşturmak üzere özelleştirebilirsiniz.

## Dersin Ana Sayfasını Görüntüleme

Ders Ana Sayfası, Ders Gezinmesi [1], içerik alanı [2] ve kenar çubuğunu [3] içerir.

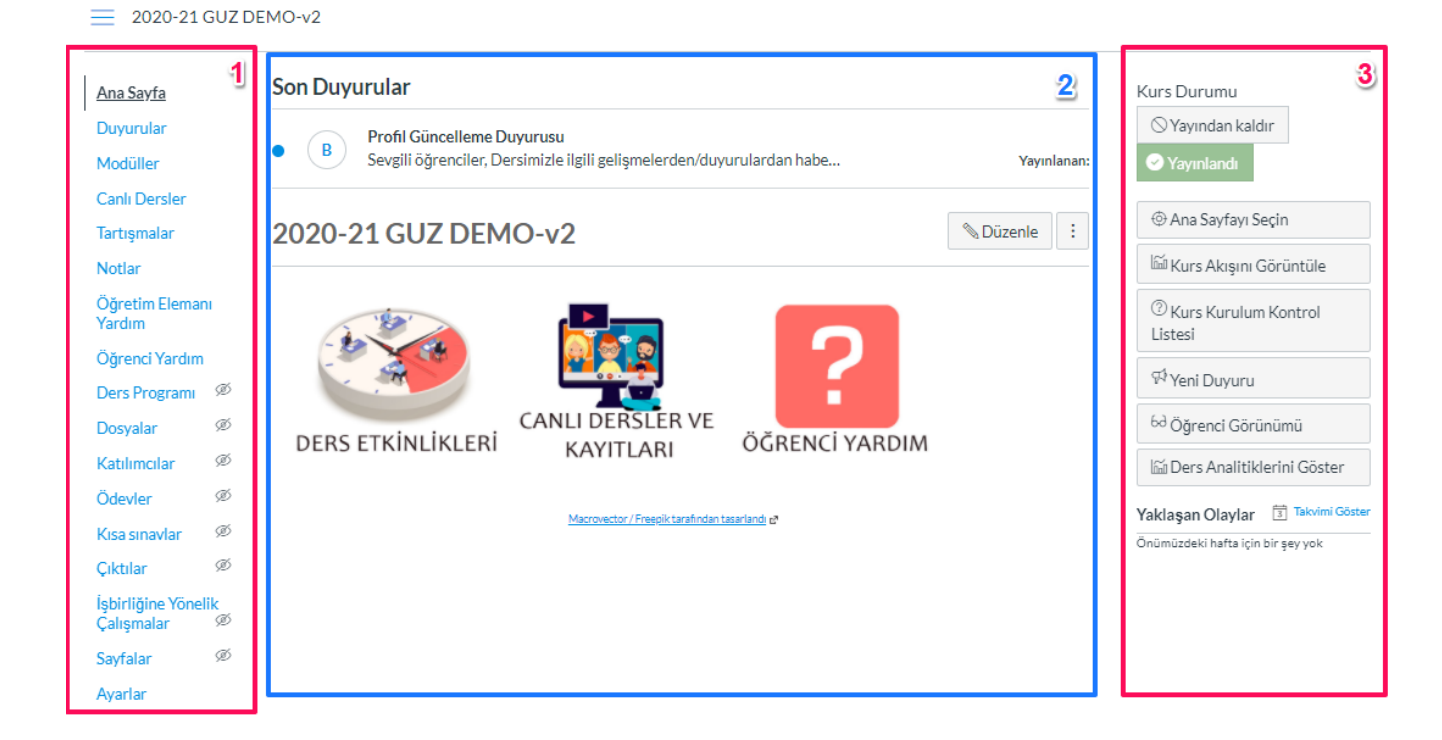

Not: Canvas'ı daha küçük bir ekranla görüntülerseniz, herhangi bir kenar çubuğu içeriği sayfanın altına hizalanır.

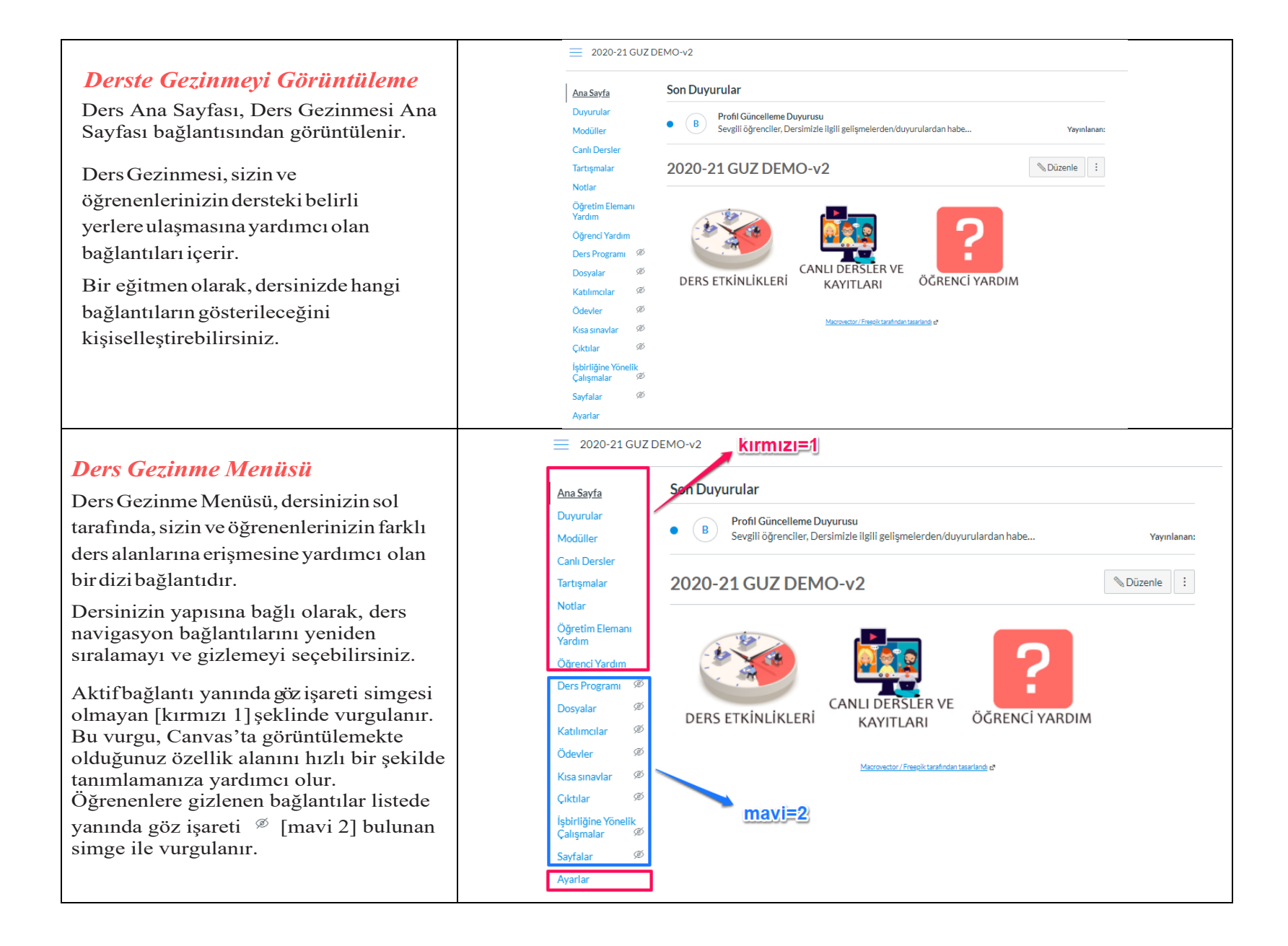

| Ders Ayarları                                                                                                    | Ders Programı                     |
|----------------------------------------------------------------------------------------------------|-----------------------------------|
| Ayarlar gezinme bağlantısı, farklı<br>kullanıcıları ve bölümleri kolayca<br>güncelleyebileceğiniz ve görebileceğiniz<br>yerdir ve ayrıca gezinmenizi de<br>değiştirebilirsiniz. İzinlerinize bağlı<br>olarak, ders ayarlarının farklı seviyelerini<br>düzenleyebilirsiniz. | Sayfalar                          |
|                                                                                                    | Canlı Dersler                     |
|                                                                                                    | Çıktılar                          |
|                                                                                                    | Dosyalar                          |
|                                                                                                    | Katılımcılar                      |
| Ders gezinmesinde Ayarlar bağlantısını<br>tıklayın. Dersinizin ayarlar bölümü<br>sadece eğitmenler tarafından<br>kullanılabilir.                                                                                                    | İşbirliğine Yönelik<br>Çalışmalar |
|                                                                                                    | Ayarlar                           |

# Ders Detaylarını Görüntüleme

Ders Detayları sekmesinde, dersinizin adı, ders dili, kotanızın ne olduğu gibi dersin ayrıntılarını görebilirsiniz.

| Ders Detavl   | ları                                                                            |                                                                     | Ders Yayınlanıyor 🥝         | 🔛 Ders İstatistikeri              |      |
|---------------|---------------------------------------------------------------------------------|---------------------------------------------------------------------|-----------------------------|-----------------------------------|------|
|               |                                                                                 |                                                                     |                             | Ders Takvimi                      |      |
| Sector        |                                                                                 |                                                                     |                             | 🔒 Bu Dersi Sonlandır              |      |
| Resim:        | 1 🦘                                                                             | 1                                                                   |                             | 🗊 Bu Dersi Sil                    |      |
|               | A 1'                                                                            |                                                                     |                             | Dersi Kopyala                     |      |
| Ad:           | 2020-21 GUZ DEMO                                                                |                                                                     |                             | 🙏 Ders İçeriğini Al               |      |
| Ders Kodu:    | 2020-21 GUZ D                                                                   |                                                                     |                             | 🛓 Ders İçeriğini Dışa A           | ktar |
| Şabion Ders:  | Dersi şablon ders                                                               | i olarak etkinleştir.                                               |                             | 🕐 Ders İçeriğini Sıfırla          |      |
|               | <ul> <li>Genel Kilitli Ö<br/>Define general se<br/>associated course</li> </ul> | Dğeler<br>ettings for locked objects in this course. Locked<br>ses. | objects cannot be edited in | ් çerikteki Bağlantıla<br>Doğrula | n    |
|               | 🔽 İçerik                                                                        |                                                                     |                             |                                   |      |
|               | Puanlar                                                                         |                                                                     |                             | Varolan Kullanıcılar              |      |
|               | 📃 Bitiş Tari                                                                    | ihi                                                                 |                             | Öğrenciler:                       | Yok  |
|               | 🗌 Geçerlili                                                                     | ik Tarihleri                                                        |                             | Öğretmenler:                      | 1    |
|               | O Locked Object                                                                 | ts by Type                                                          |                             | Asistan Öğretmenler:              | Yok  |
| Zaman Dilimi: | Istanbul (+03:00)                                                               | ~                                                                   |                             | Tasarımcılar:                     | Yok  |
|               |                                                                                 |                                                                     |                             | Gözlemciler:                      | Yok  |
| ÖBS ID:       |                                                                                 |                                                                     |                             |                                   |      |
| Alt hesap:    | Esuzem                                                                          |                                                                     |                             |                                   |      |
| Dinem         | Varenulan Dönam                                                                 | *                                                                   |                             |                                   |      |

| Ders Dilini Görüntüleme                                                                                                    |                    |                                                                          |                                                            |
|----------------------------------------------------------------------------------------------------|--------------------|--------------------------------------------------------------------------|------------------------------------------------------------|
| Dersiniz için belirli bir dil<br>belirleyebilirsiniz. Varsayılan olarak, dil<br>ayarlanmamış olarak gözükmektedir.<br>Dersiniz için bir dil seçmek, kullanıcı dil<br>tercihlerini geçersiz kılar ve yalnızca<br>yabancı dil dersleri için önerilir.                                                                                                    | Dil:               | Türkçe<br>Herhangi bir kullanıcı/sisten<br>dersleri için önerilmektedir. | n dil tercihinin üzerine yazılaacak. Bu durum yalnızca yal |
| Dosya Kotasını Görüntüleme<br>Dersinizde izin verilen saklama<br>dosyası boyutunu<br>görüntüleyebilirsiniz. Dosya kotası,<br>ders dosyalarındaki ve ödev<br>sunumlarındaki tüm dosyalardan<br>oluşur. Kurumunuzdaki yöneticiler,<br>her bir ders için dosya depolama<br>kotasını belirler.                                                                              | Dos                | ya Depolama:                                                             | 250 megabyte                                               |
| Notlandırma Şemasını Görüntüleme<br>Dersiniz için bir notlandırma düzeni<br>etkinleştirebilirsiniz. Notlandırma şeması,<br>bir derste değişen başarı seviyelerini ölçen<br>bir kriter setidir. Eğer varsa, mevcut<br>derecelendirme düzenini<br>görüntüleyebilirsiniz.                                                                                                  | Notland<br>Şemalar | ırma<br>I:                                                               | landırma şemasını etkinleştir<br>ırma şemasını göster      |
| Lisansı Görüntüleme<br>Dersinizin lisansını görüntüleyebilirsiniz.<br>Varsayılan olarak tüm içeriğin özel ve<br>telifli olduğu kabul edilir, fakat içeriğinizi<br>kamuya açık alana da bırakabilir veya bir<br>Creative Commons lisansı seçebilirsiniz.<br>Dersinizi herkese açık hale getirirken,<br>muhtemelen dersiniz için bir lisans<br>belirlemek isteyeceksiniz. | Lisans             | Özel (T                                                                  | elif Hakkı Saklı) 🔹 🕐                                      |

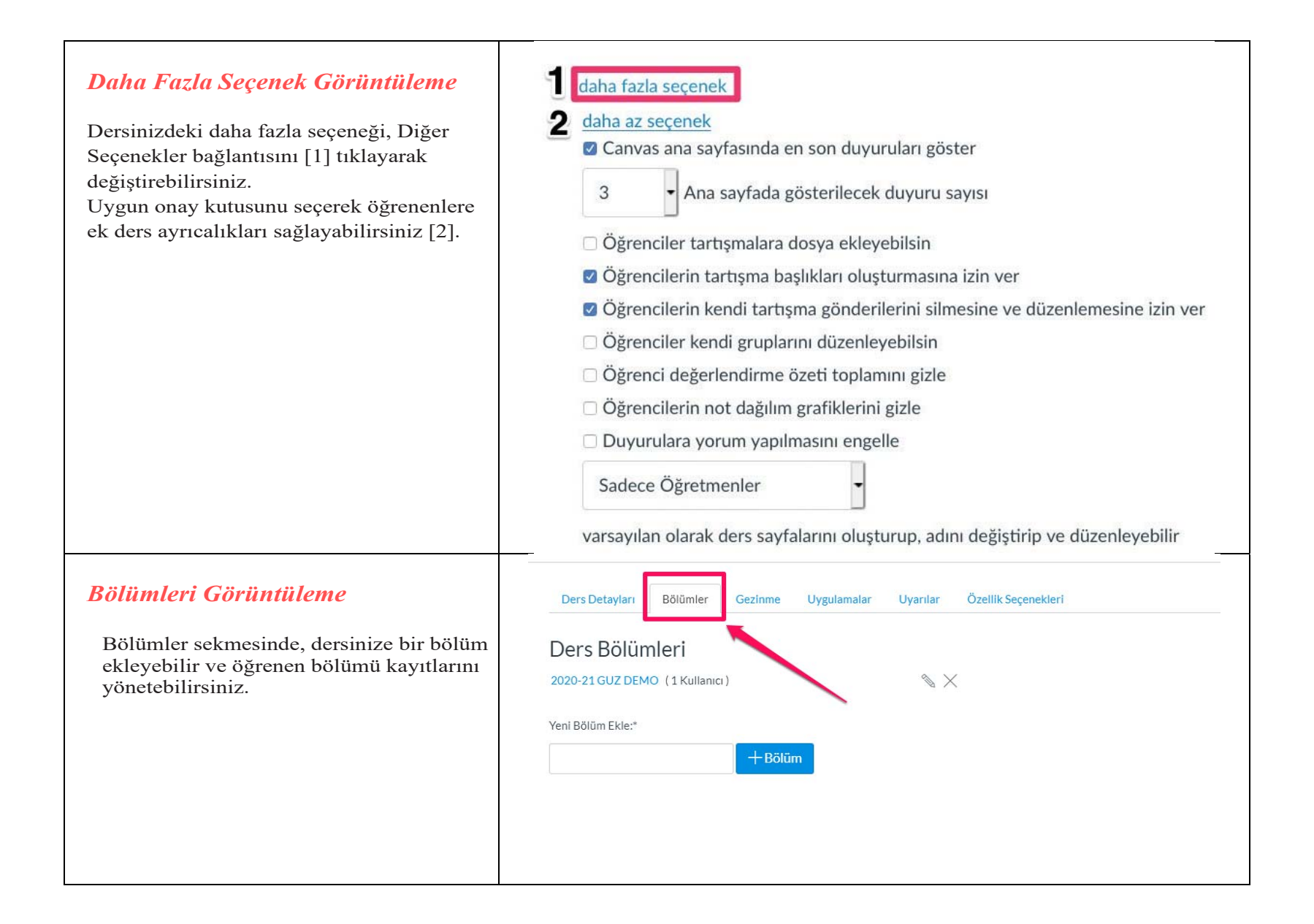

### Gezinmeyi Görüntüleme

Gezinme sekmesinde, dersinizde listelenen İçerik Gezinme bağlantılarını değiştirebilirsiniz. Ders gezinme bağlantılarını yeniden düzenlemek ve gizlemek için sürükleyip bırakabilirsiniz.

Ders Gezinme menüsü kişiselleştirme hakkında videoyu izlemek için <u>tıklayınız</u>.

Ders Detayları Bölümler

Uygulamalar

Ders menüsümerki öğeleri yeniden sıralamak için sürükleyip bırakın.

Gezinme

| Ana Sayfa              |   |
|------------------------|---|
| Duyurular              | : |
| Modüller               | : |
| Canlı Dersler          | : |
| Tartışmalar            | ÷ |
| Notlar                 | : |
| Öğretim Elemanı Yardım | ÷ |
| Öğrenci Yardım         | : |

Öğrencilerden gizlemek için öğeleri buraya sürükleyin. Çoğu sayfanın etkisizleştirilmesi bu sayfayı ziyaret eden öğrencilerin dersin ana sayfasına yönlendirilmesine neden olacaktır.

| Ders Programı<br>Sayfa etkisizleştirildi, dersin ana sayfasına yönlendirilecek                  | : |
|-------------------------------------------------------------------------------------------------|---|
| Dosyalar<br>Sayfa etkisizleştirildi, dersin ana sayfasına yönlendirilecek                       | : |
| Katılımcılar<br>Bu sayfa etkisizleştirilemez, yalnızca gizlenebilir                             | : |
| Ödevler<br>Sayfa etkisizleştirildi, dersin ana sayfasına yönlendirilecek                        | : |
| Kısa sınavlar<br>Sayfa etkisizleştirildi, dersin ana sayfasına yönlendirilecek                  | : |
| Çıktılar<br>Sayfa etkisizleştirildi, dersin ana sayfasına yönlendirilecek                       | : |
| İşbirliğine Yönelik Çalışmalar<br>Sayfa etkisizleştirildi, dersin ana sayfasına yönlendirilecek | : |
| Sayfalar<br>Sayfa etkisizleştirildi, dersin ana sayfasına yönlendirilecek                       | : |
|                                                                                                 |   |

Kaydet

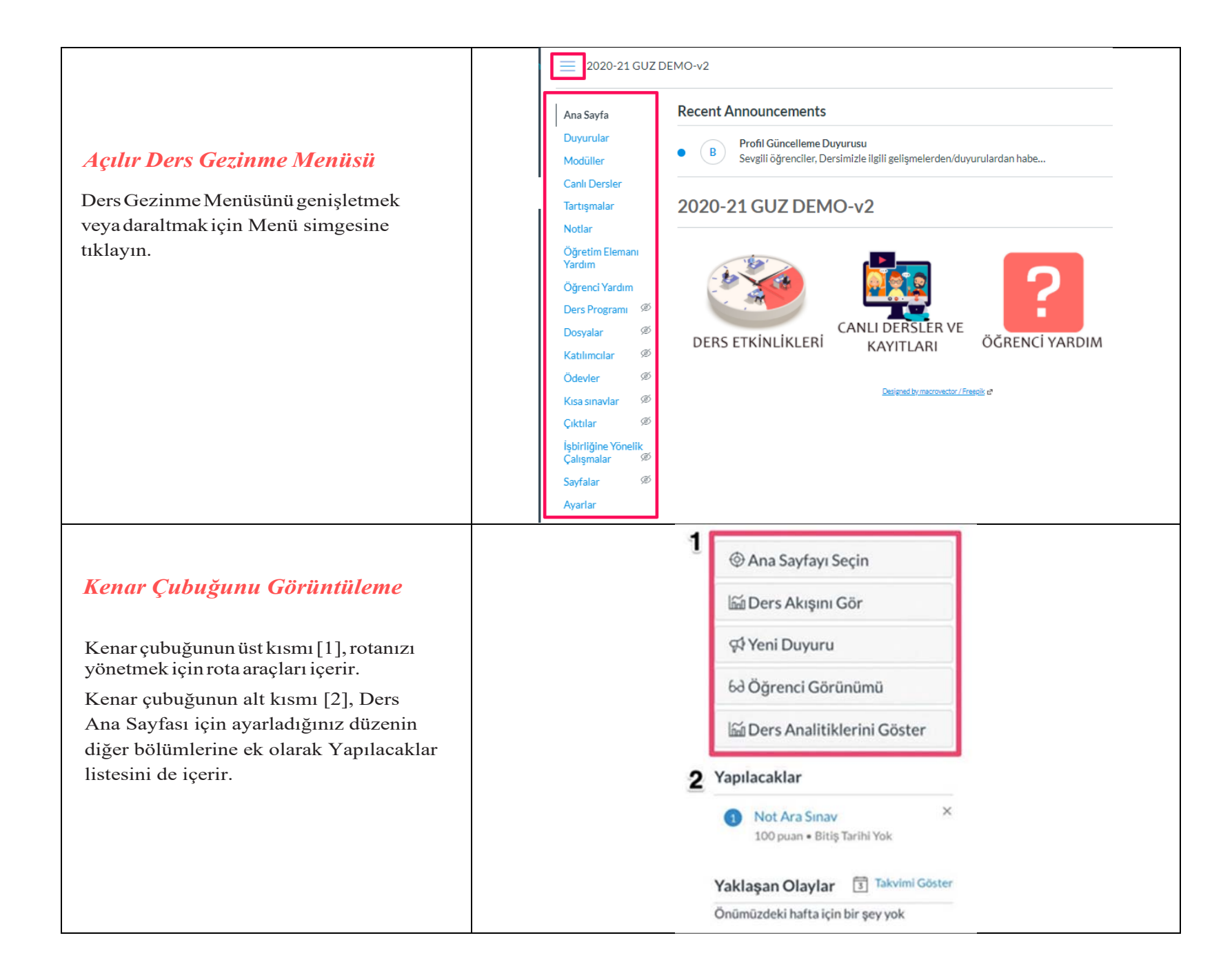

| Ders Araçlarını Görüntüleme<br>Ders giriş sayfası düzenini değiştirmek için,<br>"Ana Sayfayı Seç" linkini [1] tıklayın.<br>"Ders Akışını Gör" bağlantısını tıklayarak<br>[2] en son etkinliği görüntüleyin. Kenar<br>çubuğunuz<br>Yeni bir duyuru yapmak için, "Yeni<br>Duyuru" bağlantısını [4] tıklayın.<br>Canvas dersinizi bir test öğreneni<br>kullanarak görüntülemek için, "Öğrenci<br>Görünümü" bağlantısını [5] tıklayın.<br>Dersinizi yayınladıktan ve öğrenenler<br>derse katılmaya başladığında, Ders<br>Analitiklerini Görüntüle bağlantısıyla [6]<br>dersiniz için analitiklere erişebilirsiniz.                           | <ul> <li>Ana Sayfayı Seçin</li> <li>Ders Akışını Gör</li> <li>Ders Oluşturma Denetim</li> <li>Ders Oluşturma Denetim</li> <li>Si Veni Duyuru</li> <li>Görenci Görünümü</li> <li>Ders Analitiklerini Göster</li> </ul>                                        |
|----------------------------------------------------------------------------------------------------|----------------------------------------------------------------------------------------------------|
| Kenar Çubuğu, Canvas'ta değerlendirme<br>gerektiren tüm öğeleri gösteren<br>"Yapılacaklar" bölümünü [1] gösterir.<br>Yapılacaklar listesindeki her öğe, atama<br>adını, değerlendirme sayısını ve atama için<br>son tarihi görüntüler. Öğeler dört hafta<br>boyunca bu bölümde kalır.<br>Değerlendirilmiş veya çevrimiçi bir sunum<br>gerektirmeyen ödevler sadece son tarihe<br>kadar görüntülenir.<br>Kenar çubuğu, Ders Giriş Sayfanızın<br>düzenine bağlı olarak çeşitli diğer bölümler<br>de içerebilir [2]. Ek kenar çubuğu<br>seçenekleri "Yapılacaklar veya Ödev<br>listesi, Takvim ve Ödev Grupları ve Son<br>Dönütleri içerir. | <ul> <li>Yapılacaklar</li> <li>Not Ara Sınav<br/>100 puan • Bitiş Tarihi Yok</li> <li>Yaklaşan Olaylar Takvimi Göster</li> <li>1. Hafta Ödev<br/>MA101<br/>100 puan • 1 Haz 14:08</li> <li>Final Projeleri Teslim Tarihi<br/>MA101<br/>3 Haz 12am</li> </ul> |

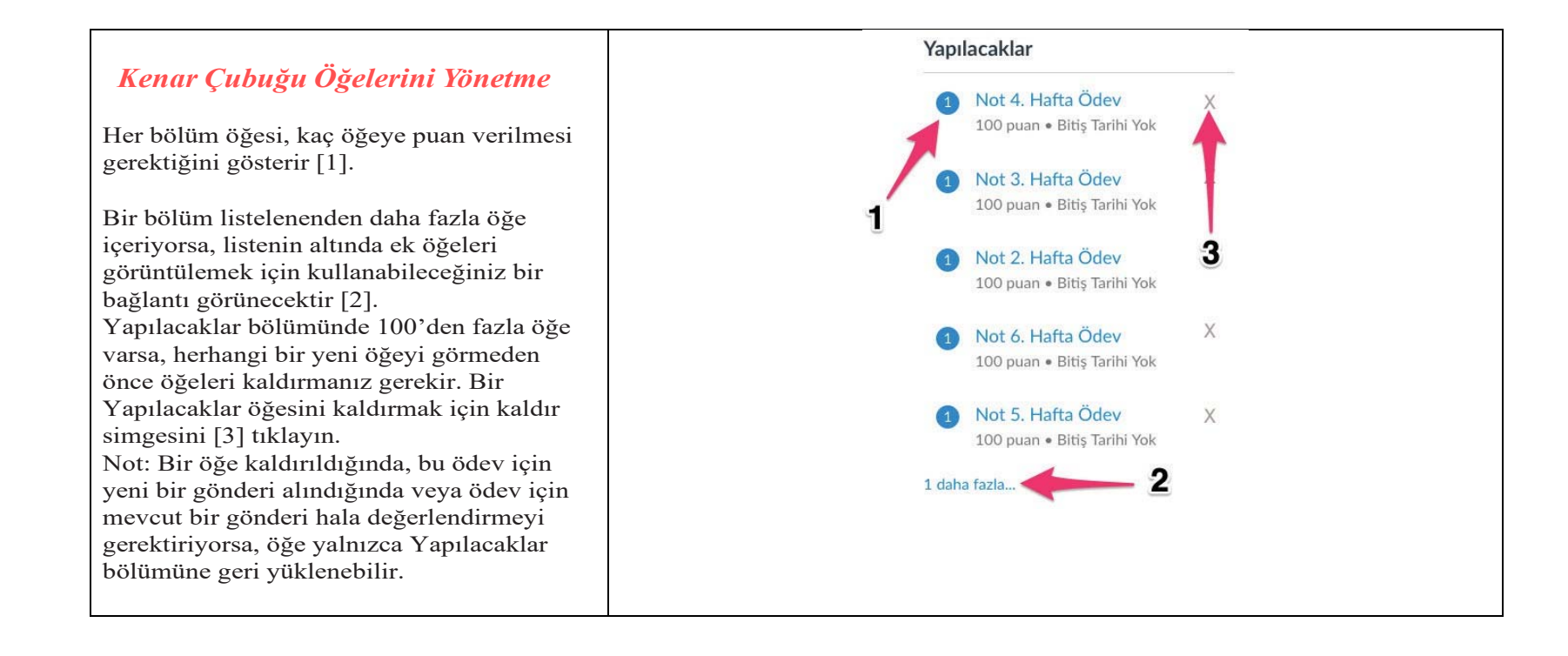